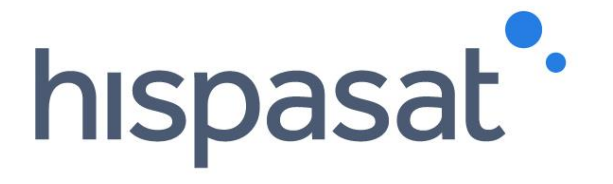

# **Grupo HISPASAT** Manual de usuario - Contact Center

Julio de 2017

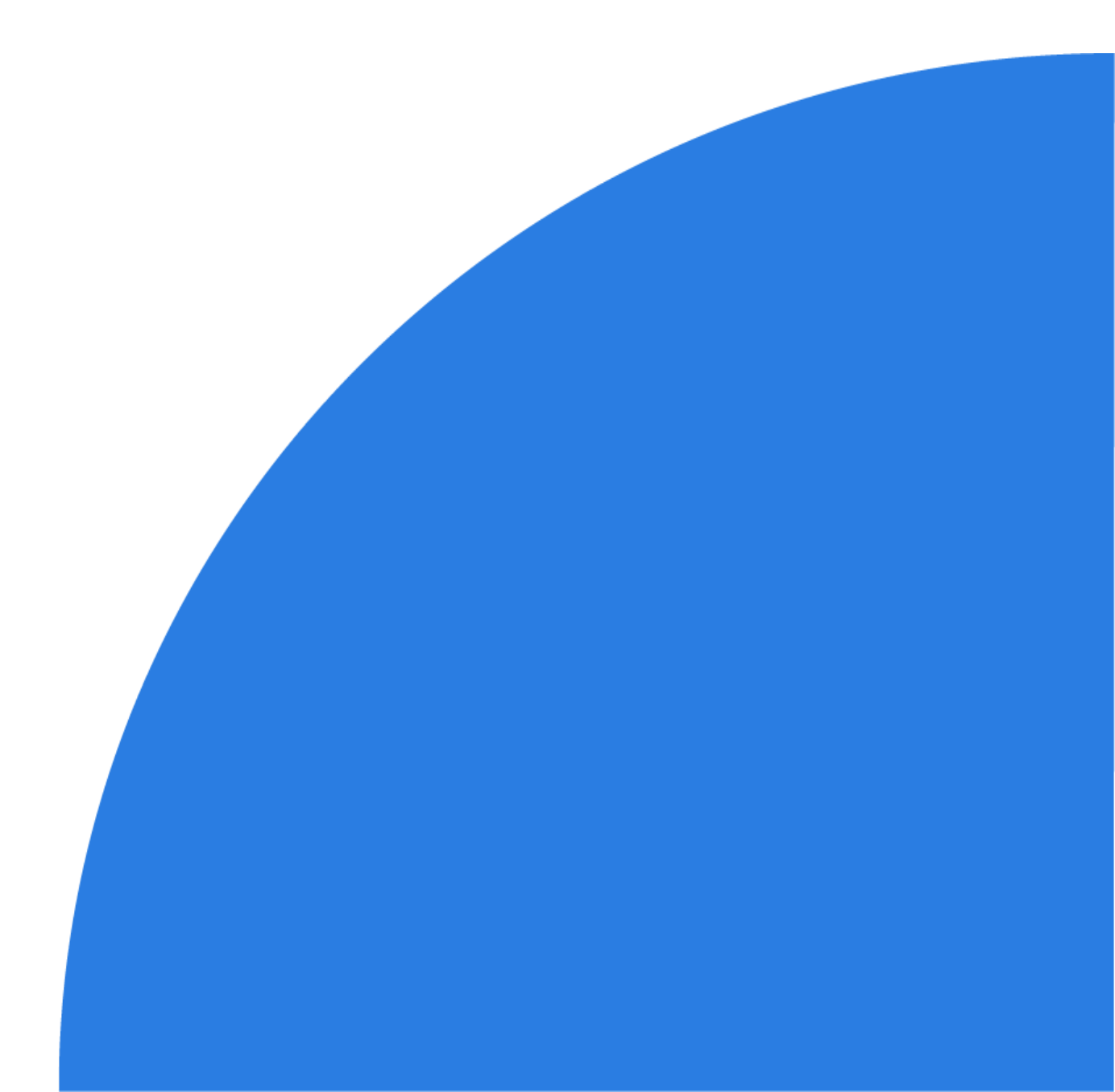

# Índice

| 1. Introducción                                           | 3  |
|-----------------------------------------------------------|----|
| 2. Proceso de Atención al Cliente                         | 4  |
| 3. Nuevas Herramientas de Atención al Cliente             | 6  |
| 4. Sistema de Atención al Cliente                         | 6  |
| 5. Registro de clientes                                   | 7  |
| 6. Servicio de Atención Telefónica al Cliente             | 8  |
| 7. Acceso al portal WEB                                   | 11 |
| 7.1. Crear un "Ticket"                                    | 13 |
| 7.2. Consulta de Tickets                                  | 17 |
| 7.3. Añadir notas al Ticket                               | 20 |
| 7.4. Cambios de estado de los Tickets                     | 21 |
| 8. Anexo 1_ Centros de Operación y Control de Red (NOC's) | 24 |

This document contains confidential and proprietary information of Grupo Hispasat and may be protected by patents, trademarks, copyrights, trade secrets, and/or other relevant state, federal, and foreign laws. Its receipt or possession does not convey any rights to reproduce, disclose its contents, or to manufacture, use or sell anything contained herein. Forwarding, reproducing, disclosing or using without specific written authorization of Grupo Hispasat is strictly forbidden.

# 1. Introducción

Tras el despliegue en 2014 de las nuevas herramientas de atención al cliente con la intención de mejorar el servicio prestado, se pretende adaptarlas lo máximo posible a las necesidades de cada cliente.

Por una parte el Call Center (24x7) permite registrar incidencias, asuntos operacionales o cualquier otro tipo de solicitud vía telefónica o mail para redirigir la consulta al departamento correspondiente, mientras que el portal web permite tanto crear dichas solicitudes directamente como hacer seguimiento de las ya creadas.

En este documento se describen ambas herramientas y se da la información necesaria para su uso.

# 2. Proceso de Atención al Cliente

Este proceso tiene como objetivo establecer la sistemática de resolución de las incidencias, quejas, reclamaciones, sugerencias y demandas de información (INQUIRES) de los clientes del Grupo HISPASAT, con el fin de dar respuesta y mantenerles informados durante todo el proceso.

Principales funcionalidades:

- Notifica las actuaciones llevadas a cabo por el equipo de Hispasat acerca de la gestión de incidencias, quejas, reclamaciones, sugerencias, demandas de información y otras actividades relacionadas con el negocio
- Organiza la entrada de las peticiones a través de la vía seleccionada por el cliente centralizando la información en la herramienta única de gestión de "tickets"
- Dichas peticiones se canalizan a través del "Call Center" o del acceso WEB, cuya función es recibir, registrar, clasificar y distribuir todas ellas dentro del sistema único de gestión de tickets del Grupo
- Los asigna y transfiere directamente al área que corresponde (comercial, ventas, administración, legal, operaciones, ingeniería, ...) para su tratamiento y resolución
- Define los criterios de criticidad y de escalación de los "tickets" según la tipología de los mismos
- Organiza la comunicación con el cliente durante todo el proceso de resolución, define las notificaciones y los informes desde la apertura hasta el cierre de los "tickets"

El proceso utiliza la herramienta del sistema de gestión de "tickets" del Grupo que permite al usuario del sistema hacer un seguimiento de los mismos, añadir comentarios, notas, hasta que queden resueltos. Cada vez que el usuario del sistema efectúa un cambio, el sistema lo registra y lo notifica.

Un Ticket de una Incidencia, Queja, Reclamación, Sugerencia, demandas de información, soporte (técnico, comercial) u otras actividades específicas de negocio, tiene un ciclo de vida definido en el sistema de gestión:

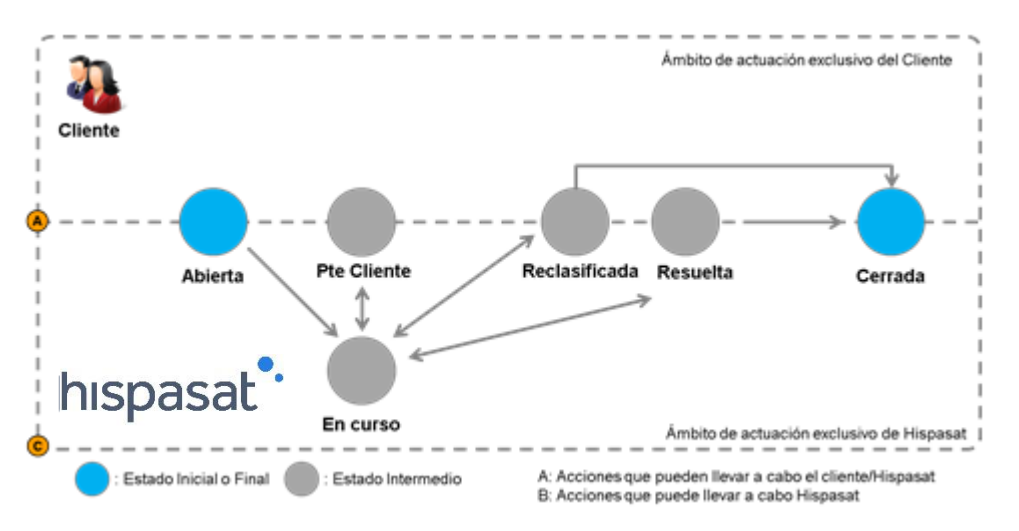

Estados de un Ticket:

Abierto: estado inicial cuando se crea un "ticket"

- En curso: estado al que pasa cuando la persona asignada se pone a trabajar en la resolución del ticket
- Pendiente de cliente: Si el operador de Hispasat no tiene información suficiente para resolver el ticket y procede a solicitar más información al cliente cambia el estado del ticket a "Pendiente Cliente". Una vez reciba la información, volvería a cambiar el estado a "En curso".
- Reclasificada: Si el operario de Hispasat que está actuando sobre un ticket que identifica que no se ha clasificado correctamente, cambiará el estado a <u>Reclasificada</u> y agregará una nota pública indicando por qué se reclasifica.
- Resuelto: estado al que pasa cuando se considera que el "ticket" está resuelto. Si por el contrario, el cliente no está de acuerdo con la solución puede volver a reabrir el ticket por lo que pasaría de nuevo al estado "En curso".
- Cerrada: estando el ticket en estado "Resuelto" pasa a estar "<u>Cerrado</u>", bien si el cliente lo considera como tal, o bien de forma automática después de 7 días.

Los tickets pueden ser consultados en todo momento bien desde la WEB del Grupo o bien a través del Call-Center.

# 3. Sistema de Atención al Cliente

El Grupo Hispasat pone a disposición de sus clientes, dos herramientas que permiten mejorar la capacidad de atención al cliente.

1. Un servicio de atención telefónica (Call\_Center) que da servicio 24x7, con capacidad de registrar (por medio del sistema de gestión de "Tickets" globalizado) todas las llamadas de clientes y de transferir las mismas al área correspondiente para su tratamiento.

2. Un acceso WEB al Sistema único de gestión de "tickets" globalizado.

Gracias a estas dos herramientas, describiremos el esquema de atención de la siguiente forma:

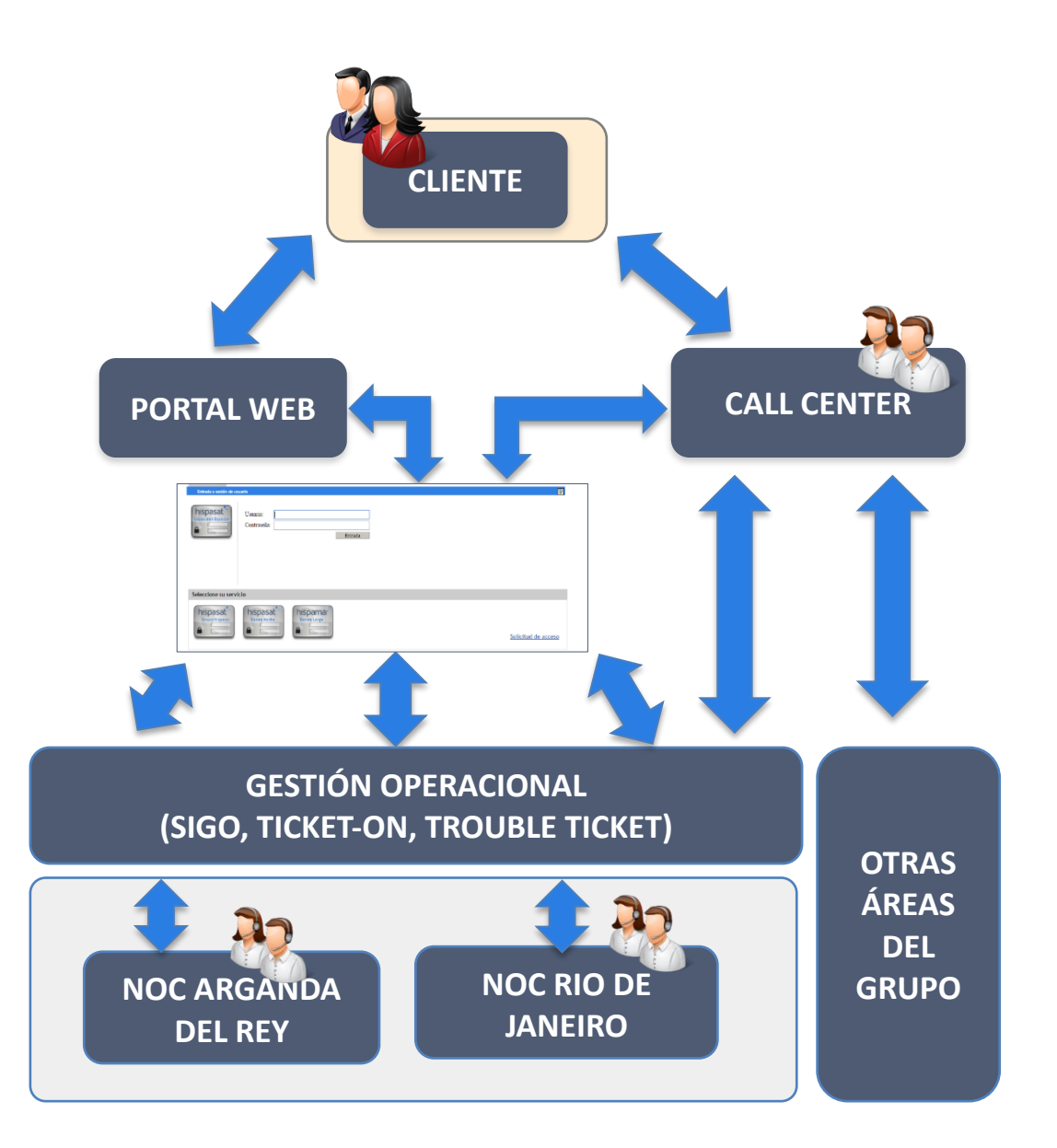

# 4. Registro de clientes

La atención al cliente es más óptima cuanto más detalle conste acerca del contacto en el registro del sistema de Hispasat. Esto requiere disponer de la información de cliente debidamente actualizada:

- Los clientes, las empresas y sus contactos deben estar debidamente registrados en la base de datos del sistema,
- El cliente tiene asignado un GLOBAL\_ID, código con el que queda registrado el cliente en el sistema (ej.: "NOMBRE CLIENTE", GLOBAL\_ID: 12345)
- Departamento al que pertenecen en su empresa (Comercial, ventas, administración, legal, operacional, ingeniería, ...) bien identificados y registrados,
- Tienen que conocer el NOC (Arganda del Rey / Río de Janeiro) con el que van a operar sus servicios.

# 5. Servicio de Atención Telefónica al Cliente

Este servicio se implementa con capacidad de atención 24x7 garantizada todos los días del año, atención personalizada en tres idiomas (Español, Lengua Portuguesa e Inglés), facilitando el acceso desde las áreas geográficas de servicio donde opera el Grupo Hispasat implementando líneas telefónicas locales en 17 países. Esto permite la atención y registro de todas las llamadas telefónicas, generando el correspondiente ticket y garantizando que sean tratados en el área que corresponda, mejorando la calidad del servicio.

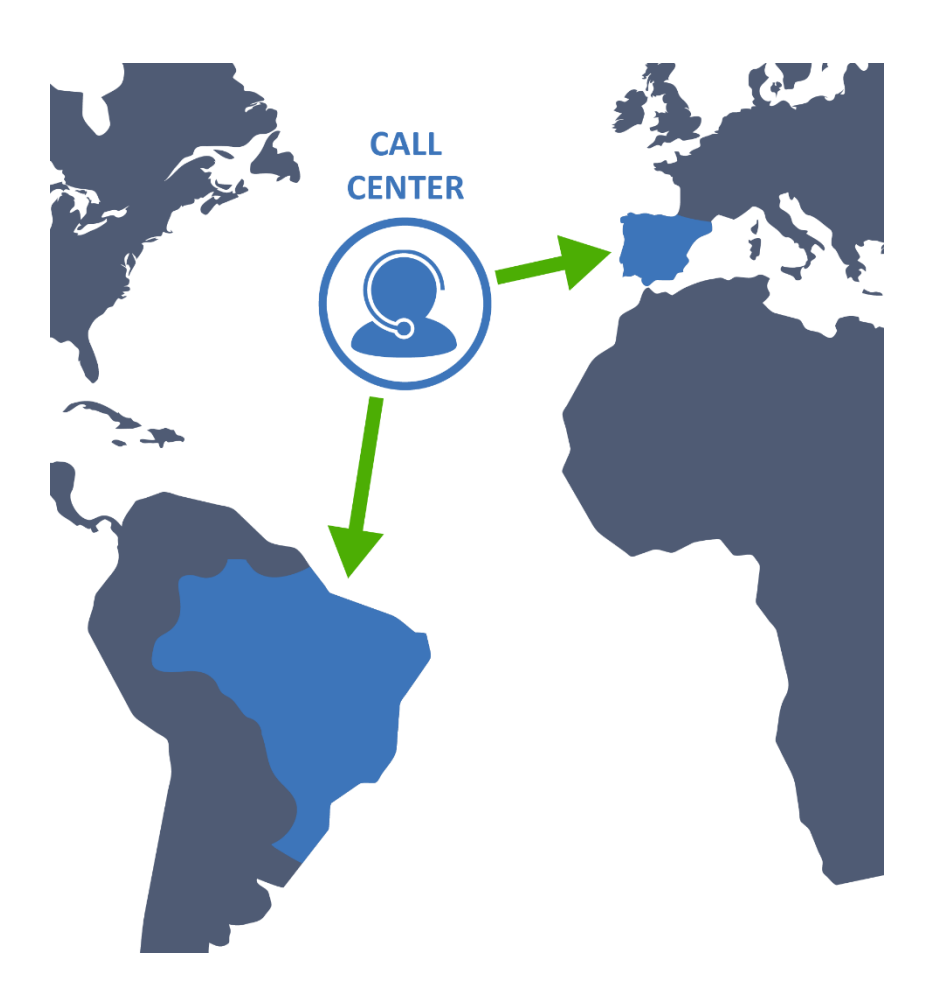

A través de este Call Center el cliente podrá:

- Atender y gestionar las quejas, incidencias en el servicio, reclamaciones, sugerencias, peticiones de información y cualquier otro asunto que pueda surgir de los clientes. Registra todas estas llamadas mediante "Tickets".
- Acceder a los centros de operaciones del grupo NOC's de Rio de Janeiro en Brasil y de Arganda del Rey en España para todo aquello relacionado con los servicios, peak & poll, pruebas de aislamiento, peticiones de información, asuntos operacionales, efemérides, otros.
- Para el caso concreto de alineamientos y reservas de Booking, existen teléfonos de Bypass que dan acceso directo a los controladores del NOC correspondiente.
- Crear, consultar, modificar, resolver, cerrar "Tickets". Los cambios de estado de los "Tickets" son notificados de forma automática.

Los números de teléfono para contactar son los siguientes:

| PAIS      | TELÉFONO                 | SOPORTE                                                                                                    | NOC                       |
|-----------|--------------------------|----------------------------------------------------------------------------------------------------|---------------------------|
|           | +34 910 609 862          | ATENCIÓN AL CLIENTE - CALL CENTER (Incidencias, Asuntos<br>operacionales, sugerencias, quejas/reclamaciones, peticiones<br>de información)                                                                            | ARGANDA<br>o RIO          |
| España    | +34 910 609 851          | ALINEAMIENTOS                                                                                                    | ARGANDA                   |
|           | +34 910 604 825          | ALINEAMIENTOS                                                                                                    | ARGANDA                   |
|           | +34 911 939 689          | GESTIÓN DE RESERVAS DE SERVICIOS OCASIONALES / BOOKING                                                                                                    | ARGANDA                   |
|           | 0800 282 9488 (GRATUITO) | ATENCIÓN AL CLIENTE - CALL CENTER (Incidencias, Asuntos<br>operacionales, sugerencias, quejas/reclamaciones, peticiones<br>de información)                                                                            | ARGANDA<br>o RIO          |
| Brasil    | 0800 888 5871 (GRATUITO) | ALINEAMIENTOS / BOOKING                                                                                                    | RIO                       |
|           | +55 21 3266 8154         | ALINEAMIENTOS / BOOKING                                                                                                    | RIO                       |
|           | +55 21 3266 8155         |                                                                                                    | RIO                       |
| Argentina | +54 11 5217 0785         | ATENCIÓN AL CLIENTE - CALL CENTER (Incidencias, Asuntos<br>operacionales, sugerencias, quejas/reclamaciones, peticiones<br>de información)<br>ALINEAMIENTOS<br>GESTIÓN DE RESERVAS DE SERVICIOS OCASIONALES / BOOKING | ARGANDA<br>o RIO          |
| Bélgica   | +32 2 588 20 76          | ATENCIÓN AL CLIENTE - CALL CENTER (Incidencias, Asuntos<br>operacionales, sugerencias, quejas/reclamaciones, peticiones<br>de información)<br>ALINEAMIENTOS<br>GESTIÓN DE RESERVAS DE SERVICIOS OCASIONALES / BOOKING | ARGANDA<br>o RIO          |
| Chile     | +56 2 2898 8247          | ATENCIÓN AL CLIENTE - CALL CENTER (Incidencias, Asuntos<br>operacionales, sugerencias, quejas/reclamaciones, peticiones<br>de información)<br>ALINEAMIENTOS<br>GESTIÓN DE RESERVAS DE SERVICIOS OCASIONALES / BOOKING | ARGANDA<br>o RIO          |
| Colombia  | +57 1 344 1796           | ATENCIÓN AL CLIENTE - CALL CENTER (Incidencias, Asuntos<br>operacionales, sugerencias, quejas/reclamaciones, peticiones<br>de información)<br>ALINEAMIENTOS<br>GESTIÓN DE RESERVAS DE SERVICIOS OCASIONALES / BOOKING | ARGANDA<br>o RIO          |
|           | +57 1 381 9931           | ALINEAMIENTOS                                                                                                    | BANDA<br>ANCHA<br>ARGANDA |
| Francia   | +33 1 83 75 34 86        | ATENCIÓN AL CLIENTE - CALL CENTER (Incidencias, Asuntos<br>operacionales, sugerencias, quejas/reclamaciones, peticiones<br>de información)<br>ALINEAMIENTOS<br>GESTIÓN DE RESERVAS DE SERVICIOS OCASIONALES / BOOKING | ARGANDA<br>o RIO          |
| Israel    | +97 233 741 329          | ATENCIÓN AL CLIENTE - CALL CENTER (Incidencias, Asuntos<br>operacionales, sugerencias, quejas/reclamaciones, peticiones<br>de información)<br>ALINEAMIENTOS<br>GESTIÓN DE RESERVAS DE SERVICIOS OCASIONALES / BOOKING | ARGANDA<br>o RIO          |
| Italia    | +39 06 94 80 30 32       | ATENCIÓN AL CLIENTE - CALL CENTER (Incidencias, Asuntos<br>operacionales, sugerencias, quejas/reclamaciones, peticiones<br>de información)<br>ALINEAMIENTOS<br>GESTIÓN DE RESERVAS DE SERVICIOS OCASIONALES / BOOKING | ARGANDA<br>o RIO          |
| México    | +52 55 417 08 124        | ATENCION AL CLIENTE - CALL CENTER (Incidencias, Asuntos<br>operacionales, sugerencias, quejas/reclamaciones, peticiones<br>de información)                                                                            | ARGANDA<br>o RIO          |
|           | +52 55 852 61 120        | ALINEAMIENTOS<br>GESTIÓN DE RESERVAS DE SERVICIOS OCASIONALES / BOOKING                                                                                                    | ARGANDA                   |
| Perú      | +51 1 6419248            | ATENCIÓN AL CLIENTE - CALL CENTER (Incidencias, Asuntos<br>operacionales, sugerencias, quejas/reclamaciones, peticiones<br>de información)<br>ALINEAMIENTOS<br>GESTIÓN DE RESERVAS DE SERVICIOS OCASIONALES / BOOKING | ARGANDA<br>o RIO          |

| Portugal                  | +351 30 040 4466  |                  | ATENCIÓN AL CLIENTE - CALL CENTER (Incidencias, Asuntos<br>operacionales, sugerencias, quejas/reclamaciones, peticiones<br>de información)<br>ALINEAMIENTOS<br>GESTIÓN DE RESERVAS DE SERVICIOS OCASIONALES / BOOKING | ARGANDA<br>o RIO |
|---------------------------|-------------------|------------------|----------------------------------------------------------------------------------------------------|------------------|
| Suiza                     | +41 435 081 883   |                  | ATENCIÓN AL CLIENTE - CALL CENTER (Incidencias, Asuntos<br>operacionales, sugerencias, quejas/reclamaciones, peticiones<br>de información)<br>ALINEAMIENTOS<br>GESTIÓN DE RESERVAS DE SERVICIOS OCASIONALES / BOOKING | ARGANDA<br>o RIO |
| Reino<br>Unido            | +44 207 04 84 085 |                  | ATENCIÓN AL CLIENTE - CALL CENTER (Incidencias, Asuntos<br>operacionales, sugerencias, quejas/reclamaciones, peticiones<br>de información)                                                                            | ARGANDA<br>o RIO |
|                           |                   | +1 202 629 91 26 | ALINEAMIENTOS<br>GESTIÓN DE RESERVAS DE SERVICIOS OCASIONALES / BOOKING                                                                                                    | ARGANDA          |
|                           | Washington        | +1 202 499 14 47 | ATENCIÓN AL CLIENTE - CALL CENTER (Incidencias, Asuntos<br>operacionales, sugerencias, quejas/reclamaciones, peticiones<br>de información)<br>ALINEAMIENTOS<br>GESTIÓN DE RESERVAS DE SERVICIOS OCASIONALES / BOOKING | ARGANDA<br>o RIO |
|                           | New York          | +1 718 208 18 76 | ALINEAMIENTOS<br>GESTIÓN DE RESERVAS DE SERVICIOS OCASIONALES / BOOKING                                                                                                    | ARGANDA          |
|                           | Los Ángeles       | +1 213 293 36 70 | ALINEAMIENTOS<br>GESTIÓN DE RESERVAS DE SERVICIOS OCASIONALES / BOOKING                                                                                                    | ARGANDA          |
|                           | Miami             | +1 786 233 64 26 | ALINEAMIENTOS<br>GESTIÓN DE RESERVAS DE SERVICIOS OCASIONALES / BOOKING                                                                                                    | ARGANDA          |
| Venezuela +58 212 7719067 |                   | +58 212 7719067  | ATENCIÓN AL CLIENTE - CALL CENTER (Incidencias, Asuntos<br>operacionales, sugerencias, quejas/reclamaciones, peticiones<br>de información)<br>ALINEAMIENTOS<br>GESTIÓN DE RESERVAS DE SERVICIOS OCASIONALES / BOOKING | ARGANDA<br>o RIO |

# 6. Acceso al portal WEB

El acceso al portal WEB es mediante la **URL:** <u>https://contactcenter.hispasat.es</u>, la cual, para acceder se requiere ser un cliente registrado, es decir tener un "user-id" y un "password".

- Se selecciona:
  - Capacidad espacial
  - Banda Ancha (EUROPA, LATAM)
  - Banda Larga (Brasil)
- Se trabaja con la herramienta
  - Crear "tickets"
  - Buscar "tickets"

| hispasat                                                                           |                            |
|------------------------------------------------------------------------------------|----------------------------|
| Autenticación<br>Entrada a sesión de usuario                                       | (P)                        |
| Usuario:<br>Copecidad Espacia<br>Contraseña:<br>Entrada                            |                            |
| Seleccione su servicio<br>hispasat<br>Grupe Hispasat<br>Banda Ancha<br>Banda Ancha |                            |
|                                                                                    | <u>Solicitud de acceso</u> |
| Hispasat 2017                                                                      | hispasat                   |

Una vez seleccionado el tipo de autenticación en función de la plataforma operacional a la que quiera comunicar el ticket, deberá de autenticarse con sus credenciales y posteriormente pulsar el botón de "Entrada"

| Usuario     |         |   |
|-------------|---------|---|
| Contraseila |         |   |
|             | Entrada | > |

Se accede a la pantalla de inicio del portal de Tickets.

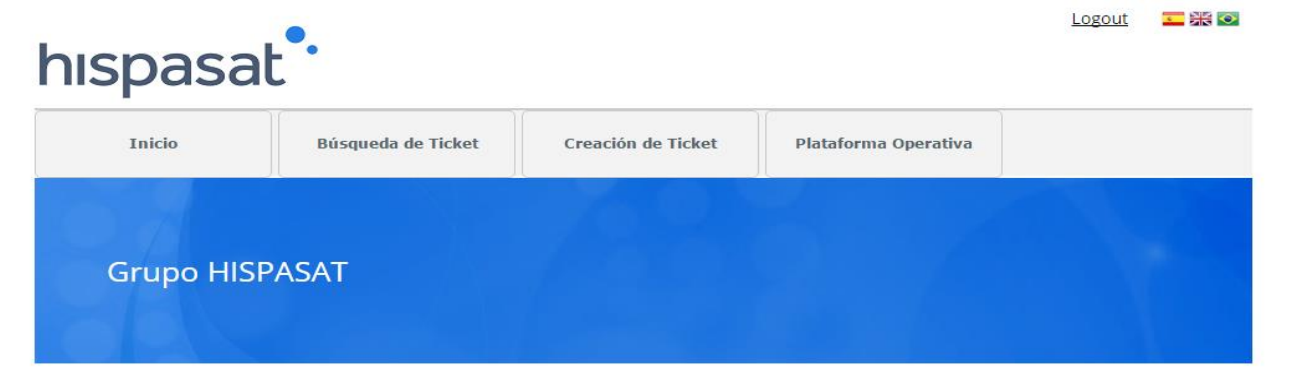

## Sobre HISPASAT

HISPASAT es el operador español de satélites de comunicaciones, líder en la distribución de contenidos en español y portugués.

Con más de veinte años de experiencia, el Grupo HISPASAT mantiene una fuerte presencia en la Península Ibérica y América Latina, donde es ya el cuarto operador satelital. HISPASAT se ha posicionado de forma sólida en mercados de alto crecimiento y posee una base estable de clientes estratégicos.

HISPASAT distribuye a través de su potente flota de satélites más de 1.250 canales de televisión y radio y es un motor clave de la industria aeroespacial española.

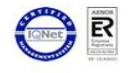

© Hispasat 2017

Desde la cual se podrá crear, buscar, consultar, añadir notas, cambiar de estado, y cerrar "tickets", por medio de formularios.

Los campos que vienen indicados con un asterisco (\*) son obligatorios.

# 6.1. Crear un "Ticket"

Para crear un Ticket hay que pulsar el botón "create ticket" con el que se accede al formulario:

| hispasa   | at <sup>•</sup> ·  | $\sim$             |                      | Logout 💶 📾 📾 |
|-----------|--------------------|--------------------|----------------------|--------------|
| Inicio    | Büsqueda de Ticket | Creación de Ticket | Plataforma Operativa |              |
| Grupo HIS | SPASAT             |                    |                      |              |
|           |                    |                    |                      |              |

## Sobre HISPASAT

HISPASAT es el operador español de satélites de comunicaciones, lider en la distribución de contenidos en español y português.

Con más de veinte años de experiencia, el Grupo HISPASAT mantiene una fuerte presencia en la Península Ibérica y América Latina, donde es ya el cuarto operador satelital. HISPASAT se ha posicionado de forma sólida en mercados de alto crecimiento y posee una base estable de clientes estratégicos.

HISPASAT distribuye a través de su potente flota de satélites más de 1.250 canales de televisión y radio y es un motor clave de la industria aeroespacial española.

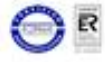

© Hispasat 2017

En el formulario de creación de ticket se rellenan todos los campos:

| hispasa                | t••                |            |              |                     |                |     |
|------------------------|--------------------|------------|--------------|---------------------|----------------|-----|
| Inicio                 | Búsqueda de Ticket | Creación   | de Ticket    | Plataforma Operati  | va             |     |
| Nuevo Ticket           |                    |            |              |                     |                |     |
| Tipo de Ticket *:      |                    | , <b>3</b> | NOC *:       |                     |                | ¥   |
| Tipo de Servicio *:    |                    | Ŧ          | Area *:      |                     |                | v G |
| Información de Cliente | 5                  |            |              |                     |                |     |
| Nombre de Contacto:    |                    |            | Cliente:     |                     |                |     |
| NOC Overon             |                    |            | Servicios Au | udiovisuales Overon |                |     |
| País:                  | Provincia:         |            |              | Ciudad:             | Código Postal: |     |
| Spain                  |                    |            |              |                     |                |     |
| Teléfono de Contacto:  |                    |            |              | Móvil:              | Email:         |     |

Tal y como se muestra en el pantallazo, la información de la pantalla de crear ticket se divide en diferentes secciones:

1. Se selecciona el tipo de ticket, el NOC, el tipo de servicio (ya que si es de Capacidad Espacial (CE) o Banda Ancha (BA) se muestran una serie de campos) y por último el área.

# Nuevo Ticket

| Tipo de Ticket *:        |     | NOC *:     |    |   |
|--------------------------|-----|------------|----|---|
| Incidencia Operacional 🔹 | (1) | Arganda    | *  |   |
| Tipo de Servicio *:      |     | Area *:    |    |   |
| Capacidad Espacial 🔹     |     | operations | Ψ. | 1 |

**2.** El siguiente apartado muestra información del cliente que se ha autenticado, donde se podrá modificar información de contacto del cliente.

#### Información de Cliente

| Nombre de Contacto:<br>NOC Overon |            | Cliente:                       |                |
|-----------------------------------|------------|--------------------------------|----------------|
|                                   |            | Servicios Audiovisuales Overon |                |
| País:<br>Spain                    | Provincia: | Ciudad:                        | Código Postal: |
| Teléfono de Contacto:             |            | Móvil:                         | Email:         |

# **3.** El siguiente apartado permite al cliente introducir el título del ticket y así como su descripción

#### Información del Caso

| Tít | ulo *:            |          |
|-----|-------------------|----------|
|     |                   |          |
| De  | scripción *:      |          |
|     |                   |          |
|     |                   |          |
|     |                   |          |
|     |                   |          |
| Ca  | mpos obligatorios |          |
|     |                   |          |
|     | Crear             | Cancelar |

4. La última sección se abrirá en función de los datos propios de las incidencias operacionales dependiendo del tipo de la misma. (Transpondedor, producto, portadora y terminales). En la siguiente pantalla se mostrará un ejemplo para Banda ancha.

#### Capacidad Espacial

| Impacto de Servicio *: |   |
|------------------------|---|
|                        | Ŧ |

#### Listas de Transpondedores

| Transponder          | Satellite                                | Orbital             |   |
|----------------------|------------------------------------------|---------------------|---|
| UNKNOWN TRANSPONDER  | UNKNOWN TRANSPONDER                      | UNKNOWN TRANSPONDER | ^ |
| 71                   | H30W-4                                   | 30° W               |   |
| 81                   | H30W-4                                   | 30° W               |   |
| 82                   | H30W-4                                   | 30° W               |   |
| 84                   | H30W-4                                   | 30° W               |   |
|                      |                                          |                     | Ŧ |
| 15 🗸 🕅 4 Page 1 of 1 | > 케   😂   Displaying 1 to 12 of 12 items |                     |   |

5. Posteriormente se selecciona "Crear" y nos generará un ID de ticket CAS-XXXXX

Lista de Portadoreas
Obtener Portadoras
Carrier Transmission Plan I

|   | 15 🔽 🔣 K 🔞 Page     | 1 of 1   | Processing, please wait |
|---|---------------------|----------|-------------------------|
| * | Campos obligatorios |          |                         |
|   | Groot               | Cancolar | 1                       |

De acuerdo al ciclo de vida del Ticket se crea por defecto en estado abierta.

# 6.2. Consulta de Tickets

Este caso de uso permite a un usuario visualizar la información detallada de los Tickets, con detalle del estado y notas realizadas.

Los campos en la interfaz son no editables, es decir, de solo lectura. La información del portal es la que está clasificada como pública y a la que tiene acceso el cliente usuario al portal.

Para proceder a localizar un ticket será necesario pulsar sobre el botón "Búsqueda de ticket".

| spasa     | at".               |                    |                      | Logout 💳 |
|-----------|--------------------|--------------------|----------------------|----------|
| Inicio    | Búsqueda de Ticket | Creación de Ticket | Plataforma Operativa |          |
| Grupo HIS | SPASAT             |                    |                      |          |
|           |                    |                    |                      |          |

## Sobre HISPASAT

HISPASAT es el operador español de satélites de comunicaciones, líder en la distribución de contenidos en español y portugués.

Con más de veinte años de experiencia, el Grupo HISPASAT mantiene una fuerte presencia en la Península Ibérica y América Latina, donde es ya el cuarto operador satelital. HISPASAT se ha posicionado de forma sólida en mercados de alto crecimiento y posee una base estable de clientes estratégicos.

HISPASAT distribuye a través de su potente flota de satélites más de 1.250 canales de televisión y radio y es un motor clave de la industria aeroespacial española.

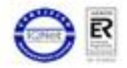

© Hispasat 2017

## Una vez pulsado el botón "Search Ticket" se abre un formulario de búsqueda:

## Búsqueda de Ticket

#### Criterios

| Número:                   | Título: |                   |
|---------------------------|---------|-------------------|
| Tipo de Ticket:           | v       | Tipo de Servicio: |
| NOC:<br>Arganda           | ¥       | Área:             |
| Estado:                   | ¥       |                   |
| Fecha Desde: Fecha Hasta: |         | Buscar            |

#### Resutados de la búsqueda

| Title                 | Number           | Type of Service    | Ticket Type        | NOC     | Area               | Status   | Created on |   |
|-----------------------|------------------|--------------------|--------------------|---------|--------------------|----------|------------|---|
| Verificar portadora   | CAS-30025-R6P2V9 | Capacidad Espacial | Asunto Operacional | Arganda | Quality of Service | En curso | 02/06/2017 | • |
| Prueba de aislamiento | CAS-30004-G3V9R4 | Capacidad Espacial | Asunto Operacional | Arganda | Quality of Service | En curso | 02/06/2017 |   |

En el buscador de tickets, se definirán los campos de búsquedas de tickets, una vez definidos se pulsará sobre el botón "Search".

## Búsqueda de Ticket

#### Criterios

| Número:         | Título:      |   |                   |        |
|-----------------|--------------|---|-------------------|--------|
| Tipo de Ticket: |              | v | Tipo de Servicio: | ×      |
| NOC:<br>Arganda |              | v | Área:             | v      |
| Estado:         |              | × |                   |        |
| Fecha Desde:    | Fecha Hasta: |   |                   | Buscar |

Se introducen los criterios y pulsando el botón "Buscar" se muestra la lista de tickets que cumplen con los criterios introducidos en las búsquedas:

#### Resutados de la búsqueda

| Title                             | Number           | Type of Service    | Ticket Type            | NOC     | Area               | Status  | Created on |
|-----------------------------------|------------------|--------------------|------------------------|---------|--------------------|---------|------------|
| Direccionamiento IP publica       | CAS-30098-Q3Z4F1 | Banda Ancha        | Incidencia No Operacio | Arganda | Quality of Service | Abierto | 06/06/2017 |
| inforamaciòn de Herramienta tráf  | CAS-30023-X6F9L3 | Banda Ancha        | Incidencia No Operacio | Arganda | Quality of Service | Abierto | 02/06/2017 |
| No se pueden visualizar en la web | CAS-29677-F5Z7F9 | Banda Ancha        | Incidencia Operaciona  | Arganda | operations         | Cerrado | 19/05/2017 |
| Incidencia terminal               | CAS-29195-G5L8N0 | Banda Ancha        | Incidencia Operaciona  | Arganda | operations         | Cerrado | 07/04/2017 |
| Incidencia BA                     | CAS-29154-M7M6M5 | Banda Ancha        | Incidencia Operaciona  | Arganda | operations         | Cerrado | 05/04/2017 |
|                                   |                  |                    |                        |         |                    |         | •          |
| 15 🔻 🕅 🔨 Page 1                   | of 7 👌 🕅         | 😂 🛛 Displaying 1 t | to 15 of 98 items      |         |                    |         |            |
|                                   |                  |                    |                        |         |                    |         |            |
| Ver                               | Nuevo Ticket     |                    |                        |         |                    |         |            |

Para proceder a ver el registro será necesario pulsar el ticket correspondiente, y posteriormente pulsar sobre el botón "View".

# **6.3.** Añadir notas al Ticket

En este caso de uso el cliente realiza una actualización sobre un Ticket añadiendo notas sobre el ticket.

Para ello una vez dentro del ticket (habiendo encontrado mediante el botón consulta de ticket) para proceder a dar de alta una nota, en la sección Notes, se debe rellenar el campo título y el campo descripción. Si el cliente desea adjuntar un archivo deberá seleccionarlo mediante el botón "Seleccionar archivo".

Notes

| Nombre *:                                       |                       |
|-------------------------------------------------|-----------------------|
|                                                 |                       |
| Descripción *:                                  |                       |
|                                                 |                       |
|                                                 |                       |
|                                                 |                       |
|                                                 |                       |
|                                                 |                       |
|                                                 |                       |
| Seleccionar archivo Ningún archivo seleccionado | Save Note/Upload File |
| Seleccionar archivo Ningun archivo seleccionado | Save Note/Opload File |

Una vez rellenado la información de la nota, se deberá pulsar sobre el botón "Upload" y posteriormente la nota se adjuntará al ticket.

# 6.4. Cambios de estado de los Tickets

Tal y como se ha mostrado en el diagrama de estado de los tickets, a continuación se presentan en que estados el cliente puede proceder a realizar cambios de estado.

### **6.4.1.** Estado: Pendiente de cliente

En el caso en que el equipo de Hispasat considere que necesita más información de un ticket el estado que se mostrará es "Pendiente de cliente".

| hispasat           |                    |          |              |                      |          |  |  |  |
|--------------------|--------------------|----------|--------------|----------------------|----------|--|--|--|
| Inicio             | Búsqueda de Ticket | Creación | de Ticket    | Plataforma Operativa |          |  |  |  |
| View Ticket        |                    |          |              |                      |          |  |  |  |
| Número de Ticket:  |                    | Estado:  |              |                      |          |  |  |  |
| CAS-29762-J6C8Y5   |                    |          |              |                      | Imprimir |  |  |  |
| Tipo de Ticket:    |                    | NOC:     |              |                      |          |  |  |  |
| Asunto Operacional |                    | Arganda  |              |                      |          |  |  |  |
| Tipo de Servicio:  |                    |          | Área:        |                      |          |  |  |  |
| Capacidad Espacial |                    |          | Quality of S | ervice               |          |  |  |  |

El cliente deberá añadir mediante una nota la información que se le ha solicitado y posteriormente mediante el botón "Reactivate" podrá pasar el estado del ticket a "en curso"

| tions               |                            |    |                       |
|---------------------|----------------------------|----|-----------------------|
| Reactivate          | Cerrar                     |    |                       |
| tes                 |                            |    |                       |
| mbre *:             |                            |    |                       |
| scripción *:        |                            |    |                       |
|                     |                            |    |                       |
|                     |                            |    |                       |
|                     |                            |    |                       |
|                     |                            |    |                       |
| Seleccionar archivo | Vingún archivo seleccionad | do | Save Note/Upload File |

### 6.4.2. Estado: Reclasificado

En el caso en que el usuario de Hispasat que está operando un ticket identifica que el mismo no ha sido calificado correctamente por el cliente pasará el estado a "Reclasificado", indicando por qué se ha cambiado el estado del ticket mediante una nota.

## View Ticket

| Número de Ticket:      | Estado:       |          |
|------------------------|---------------|----------|
| CAS-12847-B6Z5Z1       | Reclasificado | Imprimir |
| Tipo de Ticket:        | NOC:          |          |
| Incidencia Operacional | Arganda       |          |
| Tipo de Servicio:      | Área:         |          |
| Capacidad Espacial     | operations    |          |

El cliente en el apartado "Actions" podrá:

- Cambiar el estado del ticket a "en curso" pulsando sobre el botón "Reactivate" si no está de acuerdo con la reclasificación del ticket. Previamente a realizar esta acción deberá añadir una nota al ticket explicando el cambio de estado.
- Cambiar el estado de la incidencia a "cerrado" si se está de acuerdo con la resolución del ticket pulsando sobre el botón "Cose". Previamente a realizar esta acción deberá añadir una nota al ticket explicando el cambio de estado.

| Actions             |                           |     |                       |  |
|---------------------|---------------------------|-----|-----------------------|--|
| Reactivate          | Cerrar                    |     |                       |  |
| Notes               |                           |     |                       |  |
| Nombre *:           |                           |     |                       |  |
| Descripción *:      |                           |     |                       |  |
|                     |                           |     |                       |  |
|                     |                           |     |                       |  |
|                     |                           |     |                       |  |
|                     |                           |     |                       |  |
| Seleccionar archivo | Ningún archivo selecciona | ado | Save Note/Upload File |  |

## 6.4.3. Estado: Resuelto

En el caso en que el equipo de Hispasat considere un "Ticket" solucionado (el estado de la misma aparecerá como "Resuelto":

| hispasat                                  |                    |                 |                     |                      |        |     |  |  |
|-------------------------------------------|--------------------|-----------------|---------------------|----------------------|--------|-----|--|--|
| Inicio                                    | Búsqueda de Ticket | Creación o      | le Ticket           | Plataforma Operativa |        |     |  |  |
| View Ticket                               | (                  | Estado:         |                     |                      |        |     |  |  |
| CAS-30611-H8V6W5                          |                    | Resuelto        |                     |                      | Imprir | nir |  |  |
| Tipo de Ticket:<br>Incidencia Operacional |                    | NOC:<br>Arganda |                     |                      |        |     |  |  |
| Tipo de Servicio:<br>Capacidad Espacial   |                    |                 | Área:<br>operations |                      |        |     |  |  |

El cliente en el apartado "Actions" podrá:

- Cambiar el estado del ticket a "en curso" pulsando sobre el botón "Reactivate" si no está de acuerdo con la resolución de ticket. Previamente a realizar esta acción deberá añadir una nota al ticket explicando el cambio de estado.
- Cambiar el estado de la incidencia a "cerrado" si se está de acuerdo con la resolución del ticket pulsando sobre el botón "Close". Previamente a realizar esta acción deberá añadir una nota al ticket explicando el cambio de estado.

| Actions             |                           |    |                       |
|---------------------|---------------------------|----|-----------------------|
| Reactivate          | Cerrar                    |    |                       |
| Notes               |                           |    |                       |
| Nombre *:           |                           |    |                       |
| Descripción *:      |                           |    |                       |
|                     |                           |    |                       |
|                     |                           |    |                       |
|                     |                           |    |                       |
|                     |                           |    |                       |
| Seleccionar archivo | Ningún archivo selecciona | do | Save Note/Upload File |

**FIN DEL DOCUMENTO** 

## 7. Anexo 1\_ Centros de Operación y Control de Red (NOC's)

El Grupo Hispasat dispone de dos Centros de Operación y Control de Red (NOC's) para los servicios que presta (Capacidad Espacial, Banda Ancha) 24 X 7, ubicados en:

- Arganda del Rey (España)
- Rio de Janeiro (Brasil)

Capacidad espacial: Centros de Operación de red 24 X 7 de gestión de capacidad espacial de la flota de satélites en las diferentes posiciones orbitales, y de atención/soporte a los clientes:

- Acceso a capacidad espacial (lineup/linedown, P&P)
- Monitorización de señales
- Detección de interferencias
- Resolución de anomalías
- Booking de capacidad espacial (servicios ocasionales)

Banda Ancha: Centros de Operación de plataformas de servicios de Banda Ancha por satélite, y de atención a clientes/ISP's

- Monitorización de servicios de banda ancha
- Provision de servicios
- Resolución de anomalías

# 8. Anexo 2\_ Formulario Registro Clientes

Se solicita la colaboración sobre los datos que debe proporcionar/confirmar antes de la entrada en explotación del sistema de gestión de tickets y Call Center:

 rellenar un formulario de captura de datos sobre nombre comercial, CIF (\*), e-mail de contacto para comunicación para cada área, e-mail's de comunicaciones (cambios de estado de tickets, trabajos programados, alertas, etc.)

| Empresa (*)                  |  |
|------------------------------|--|
| Departamento al que          |  |
| pertenece en su empresa (*)  |  |
| Nombre (*)                   |  |
| Apellidos (*)                |  |
| Puesto desempeñado           |  |
| Correo electrónico del       |  |
| contacto (*)                 |  |
| Correo al que recibir las    |  |
| notificaciones (genérico si  |  |
| desea notificarse a un grupo |  |
| 24x7) (*)                    |  |
| Teléfono                     |  |
| País                         |  |

(\*) Campos obligatorios